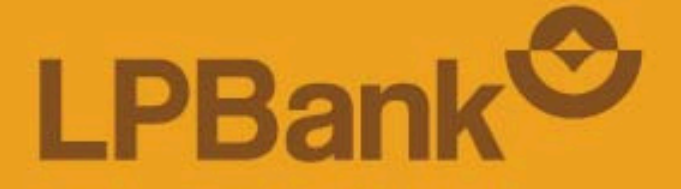

Hướng dân

## ÐỊNH DANH & ĐĂNG KÝ TÀI KHOẢN THANH TOÁN TRÊN ỨNG DỤNG LPBANK

### BƯỚC 1: TẢI VÀ MỞ ỨNG DỤNG LPBANK

Đối với khách hàng mới chưa cài đặt App LPBank, quét mã QR tại đây để cài đặt & mở tài khoản.

**Lưu ý:** Khách hàng đăng ký App LPBank lần đầu cần định danh và mở tài khoản thanh toán trước khi sử dụng các tiện ích.

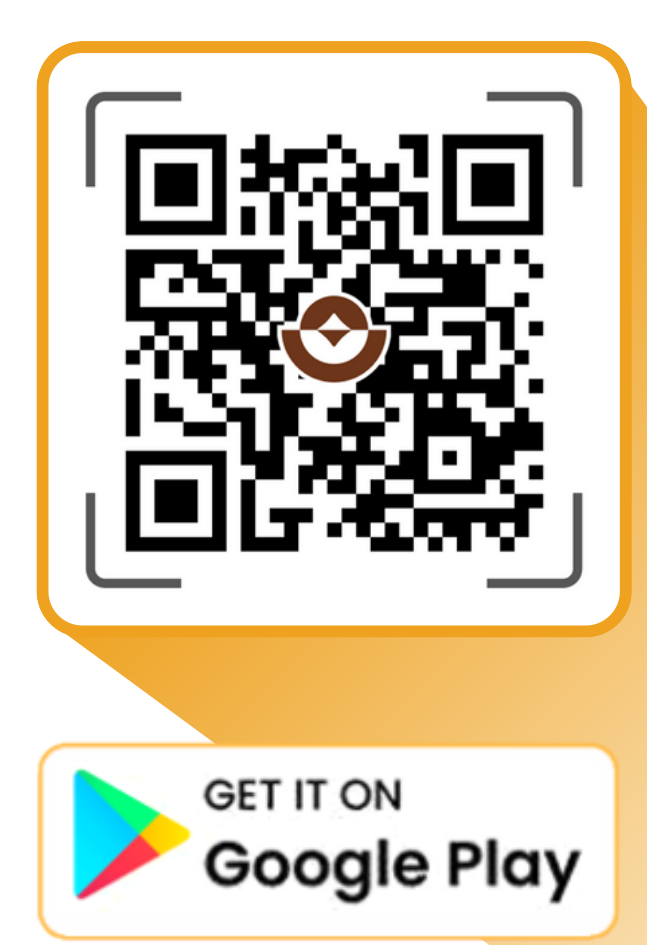

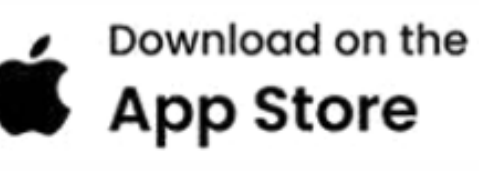

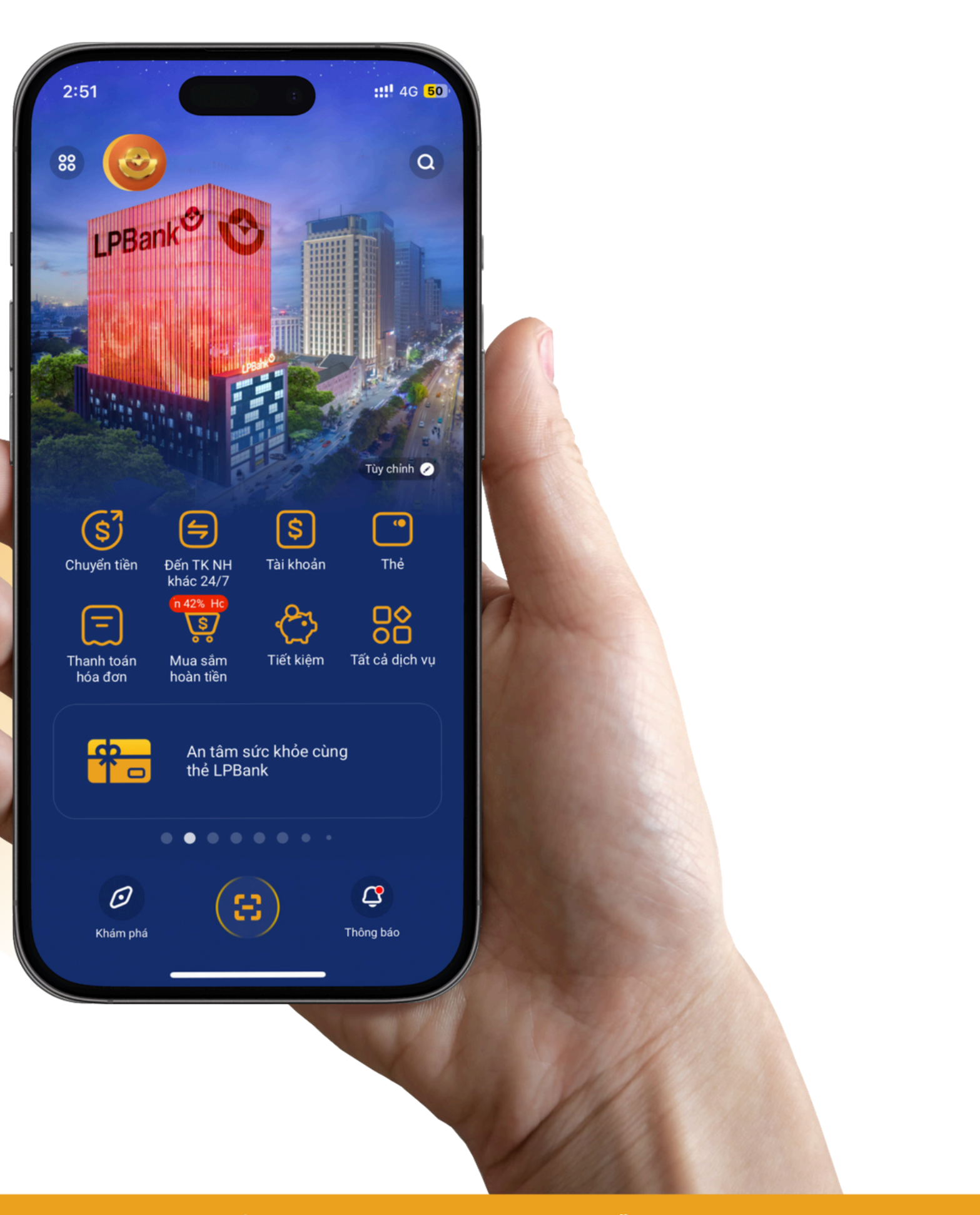

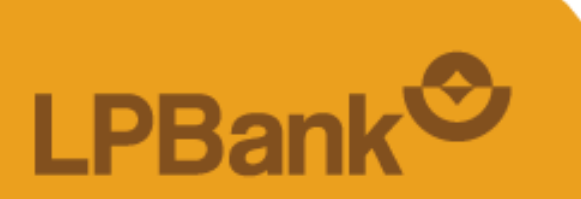

## BƯỚC 2: ĐĂNG KÝ MỚI TÀI KHOẢN LPBANK

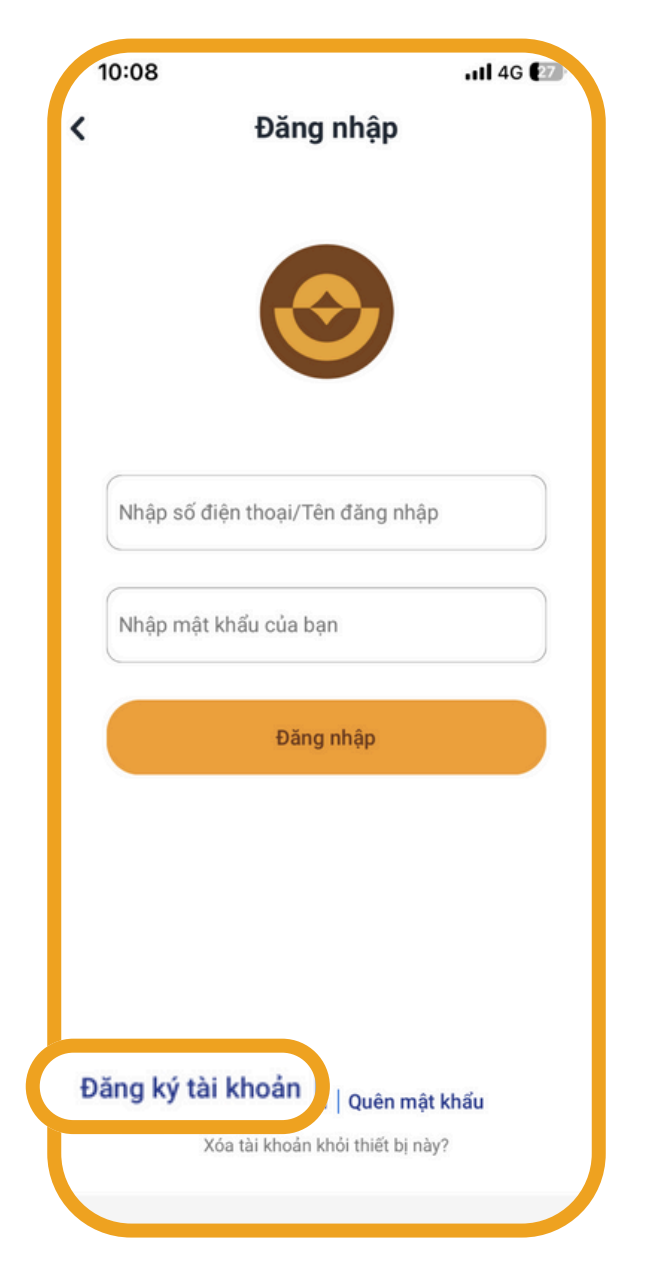

Chọn "Đăng ký tài khoản"

| 10:08II 4G 🖅                          | 21:22                                                     |
|---------------------------------------|-----------------------------------------------------------|
| Đăng ký tài khoản                     | Nhập mã xác thực                                          |
| Nhập số điện thoại                    | Để xác thực số điện thoạ                                  |
| Nhập số điện thoại                    | khoản, quý khách vui lòng<br>thực do LPBank gửi tới số đi |
| Nhập Họ tên                           |                                                           |
| Nhập họ tên                           | NHẬP MÃ XÁC THỰC (OTP)                                    |
| Mật khẩu                              | Thời gian còn lại                                         |
| Nhập mật khẩu                         | Không nhận được mã xác thực                               |
|                                       | nin du ve ni vue ni ve                                    |
| Các nhận mật khẩu                     | Ouú khách cá thể vậu cầu đử lại mã vá                     |
| Nhập lại mật khẩu                     | Hủy đăng ký                                               |
| lật khẩu đảm bảo                      | Từ Tin nhắn<br>959839                                     |
| )<br>Mật khẩu phải từ 8 ký tự trở lên | 1 2                                                       |
| ) Có ít nhất một chữ viết thường      | ABC                                                       |
| 🔵 Có ít nhất một chữ viết hoa         | 4 5                                                       |
| Có ít nhất một chữ số                 | GHI JKL                                                   |
| Có ít nhất một ký tự đặc biệt         | 7 8<br>PORS TUV                                           |
| LPBank                                | 0                                                         |
| Tiếp tục                              |                                                           |
|                                       |                                                           |
| Diàn thàng tin và                     |                                                           |
| bien thong tin va                     | Nhập mà UTP đ                                             |
| chon <b>"Tiếp tuc"</b>                | aửi về điên thơ                                           |

LPBank O

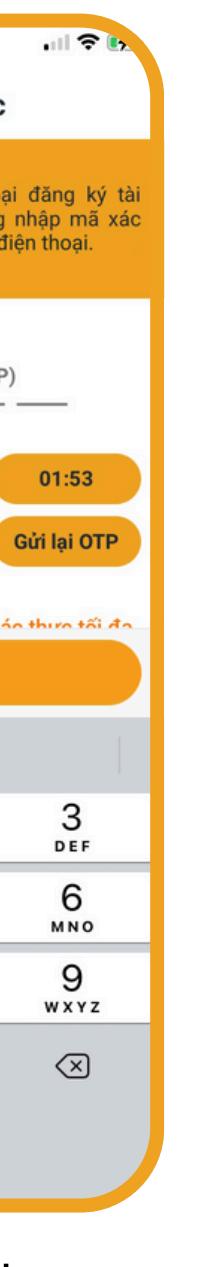

tược gửi về điện thoại

| 10:15                                  | III LTE EL                                                        |  |  |  |
|----------------------------------------|-------------------------------------------------------------------|--|--|--|
| A Đăng ký thành công                   |                                                                   |  |  |  |
| Chào mừng M                            | J đã đăng ký thành công<br>Ứng dụng LPBank<br>02/06/2023 10:15:35 |  |  |  |
| Tên đăng nhập                          |                                                                   |  |  |  |
| Mật khẩu                               | Quý khách đã nhập khi đăng ký                                     |  |  |  |
| Nhập số điện thoại/mã người giới thiệu |                                                                   |  |  |  |
| Nhập SĐT/Mã ngườ                       | ời giới thiệu 🔋                                                   |  |  |  |
|                                        |                                                                   |  |  |  |
| Bỏ qua                                 | Tiếp tục                                                          |  |  |  |
|                                        |                                                                   |  |  |  |

Đăng ký thành công chọn "Tiếp tục" để định danh điện tử

# BƯỚC 3: ĐỊNH DANH BẰNG CCCD GẮN CHIP VÀ BỔ SUNG THÔNG TIN SINH TRẮC HỌC

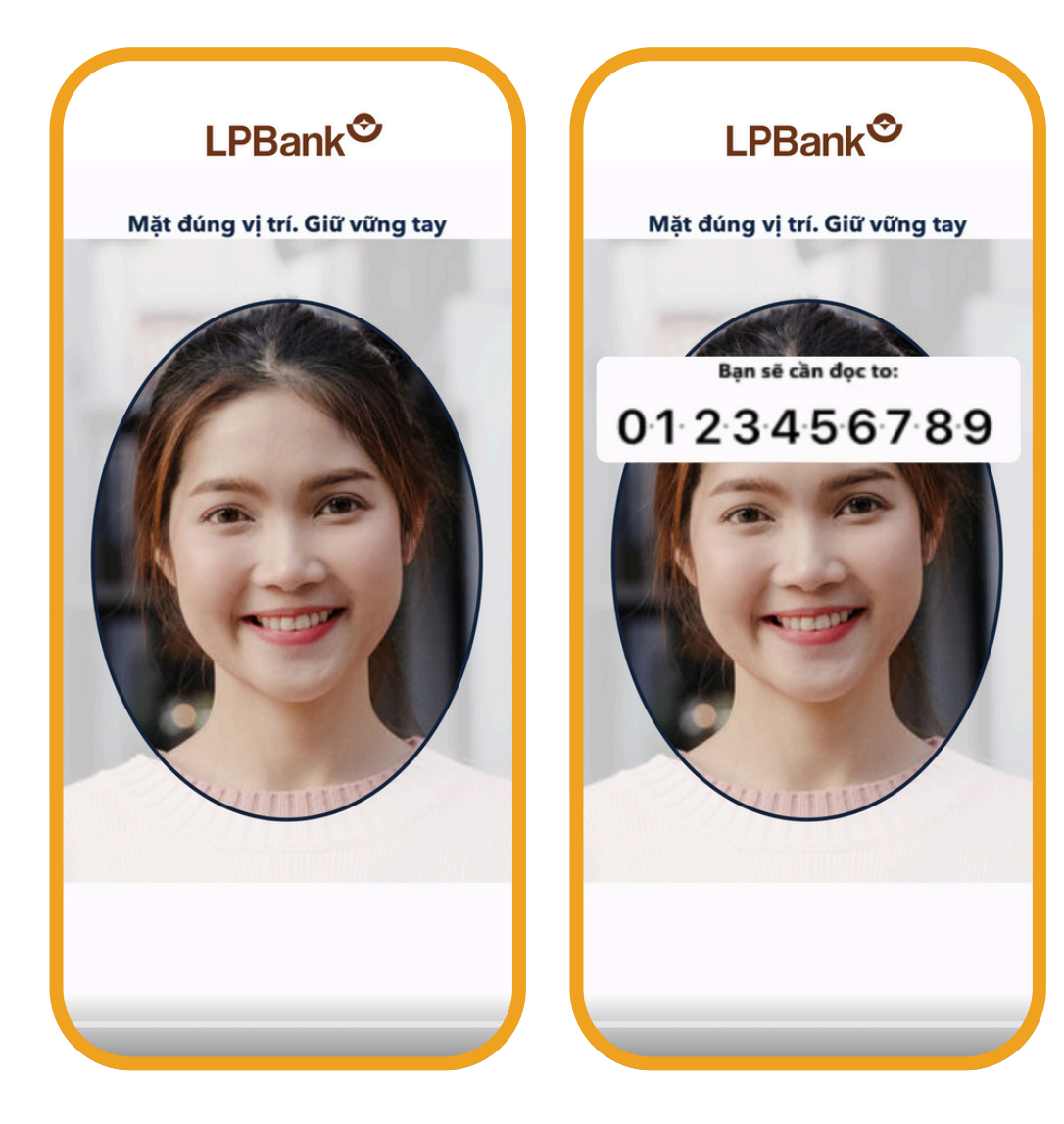

Đưa mặt vào khung hình theo đúng hướng dẫn và đọc chuỗi số xuất hiện trên màn hình

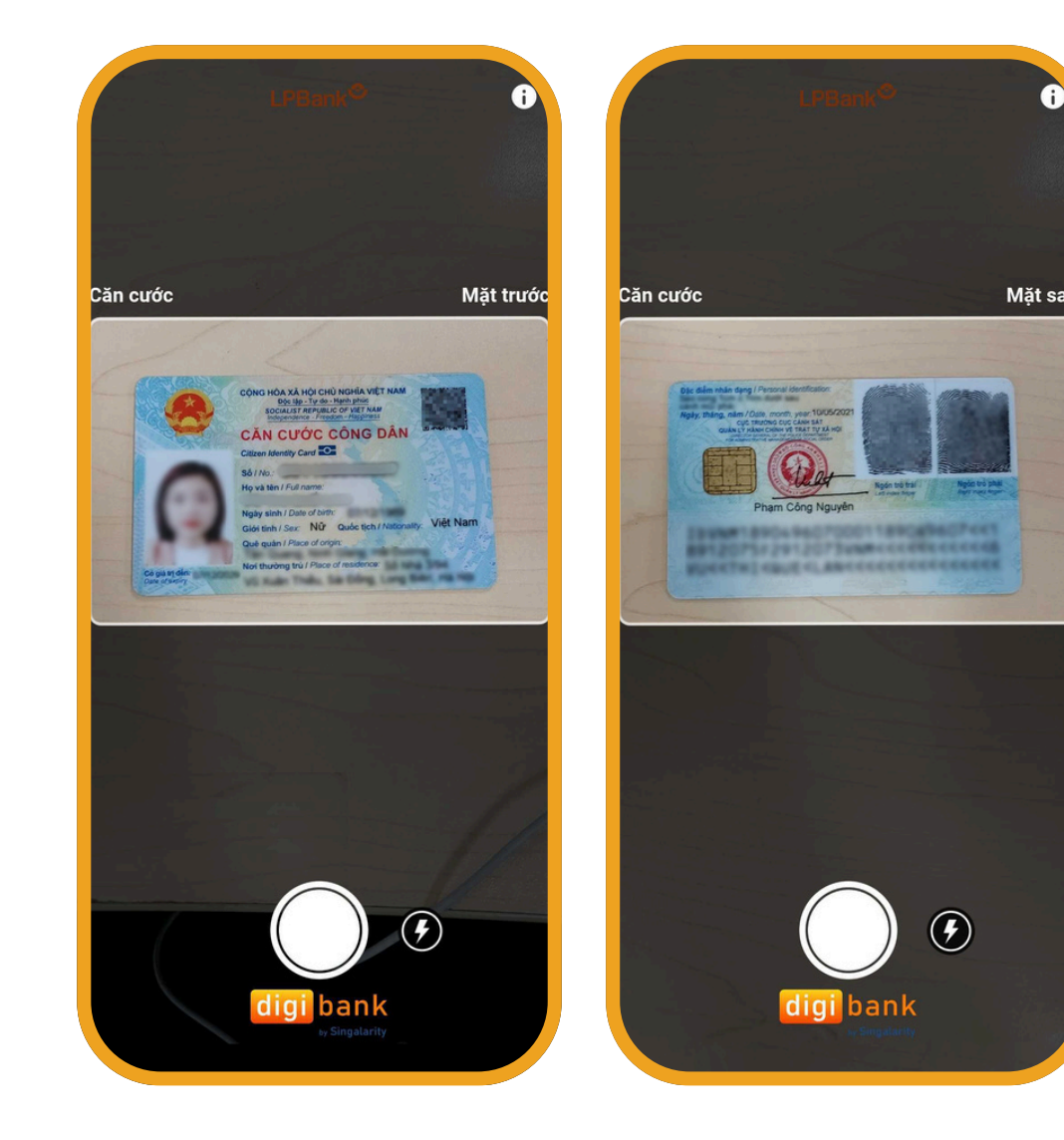

Chụp hai mặt CCCD và làm theo hướng dẫn.

**Lưu ý**: GTTT rõ nét, vừa khung hình, còn hiệu lực

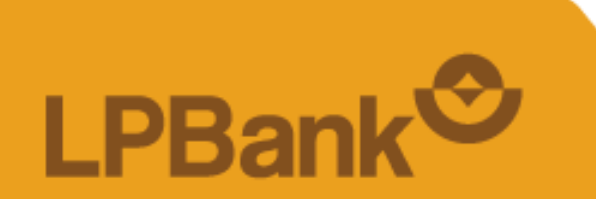

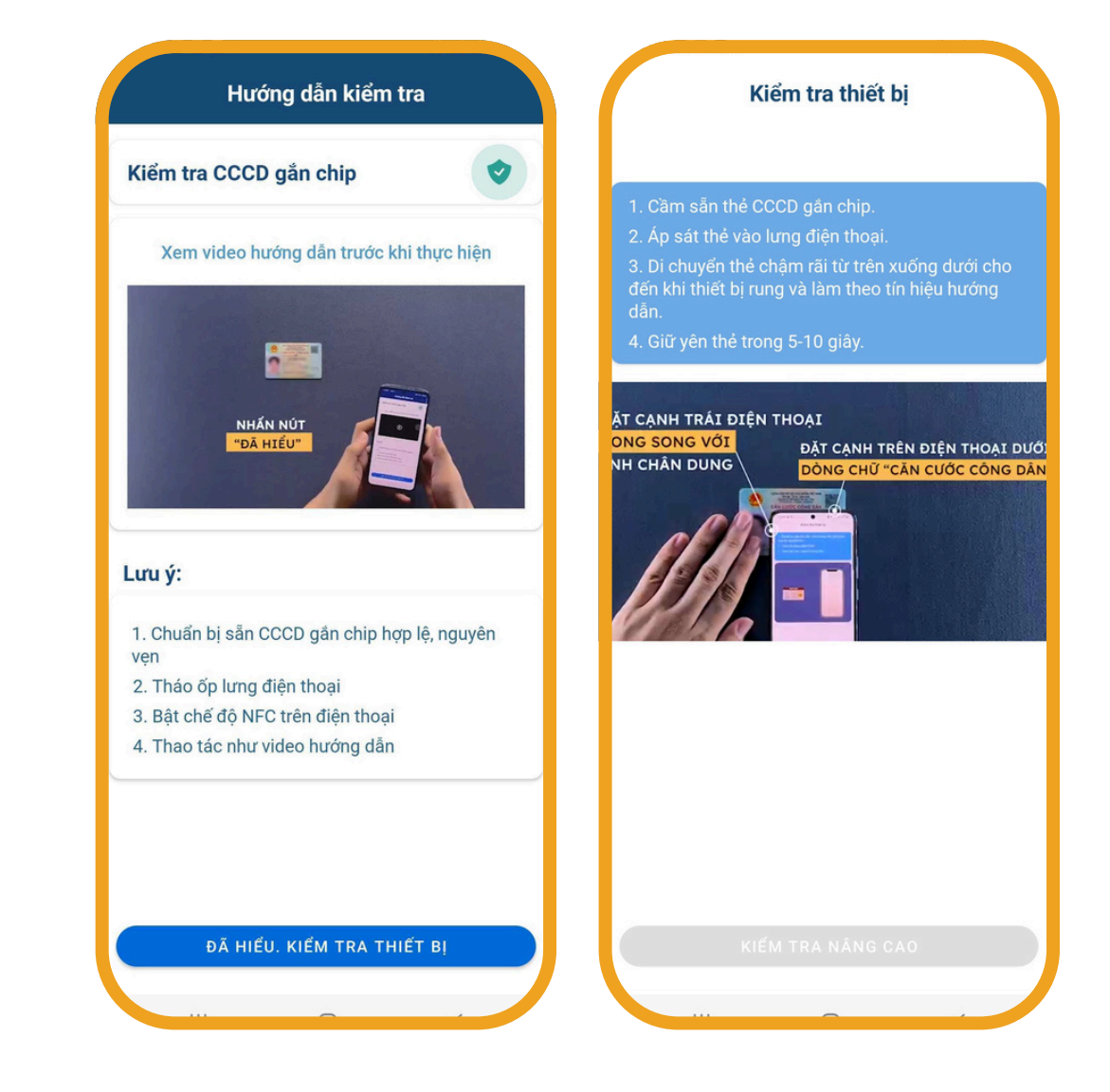

Thực hiện quét NFC

### Lưu ý:

- Thiết bị phải đảm bảo có hỗ trợ đọc NFC, và đã bật NFC (với hệ điều hành Android)
- Đặt điện thoại đúng vị trí chip và thực hiện theo hướng dẫn

# BƯỚC 3: ĐỊNH DANH BẰNG CCCD GẮN CHIP VÀ BỔ SUNG THÔNG TIN SINH TRẮC HỌC

| Kiểm tra thẻ nâng cao                                   | Số giấy tờ tùy thân                             |
|---------------------------------------------------------|-------------------------------------------------|
| Quá trình kiểm tra thẻ thành công                       |                                                 |
|                                                         | Ngay sinh                                       |
|                                                         | Ngày cấp                                        |
| 19                                                      | Nơi cấp<br>CUC TRƯỞNG CUC CẢNH SÁT QUẢN LÝ      |
|                                                         | HÀNH CHÍNH VỀ TRẬT TỰ XÃ HỘI                    |
|                                                         | Nơi thường trú                                  |
|                                                         | The story New, Many T.R. Duding New             |
|                                                         | Email                                           |
|                                                         |                                                 |
|                                                         |                                                 |
| HOÀN TẤT KIỂM TRA                                       | Xác nhận                                        |
|                                                         |                                                 |
| Hoàn tất quá trình quét<br>Chip > Chọn <b>"Hoàn tất</b> | Kiểm tra các thông tin<br>cá nhân trên màn hình |
| kiểm tra"                                               | và chọn <b>"Xác nhận"</b>                       |

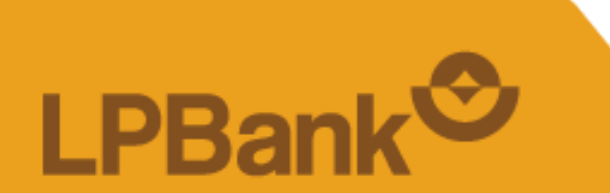

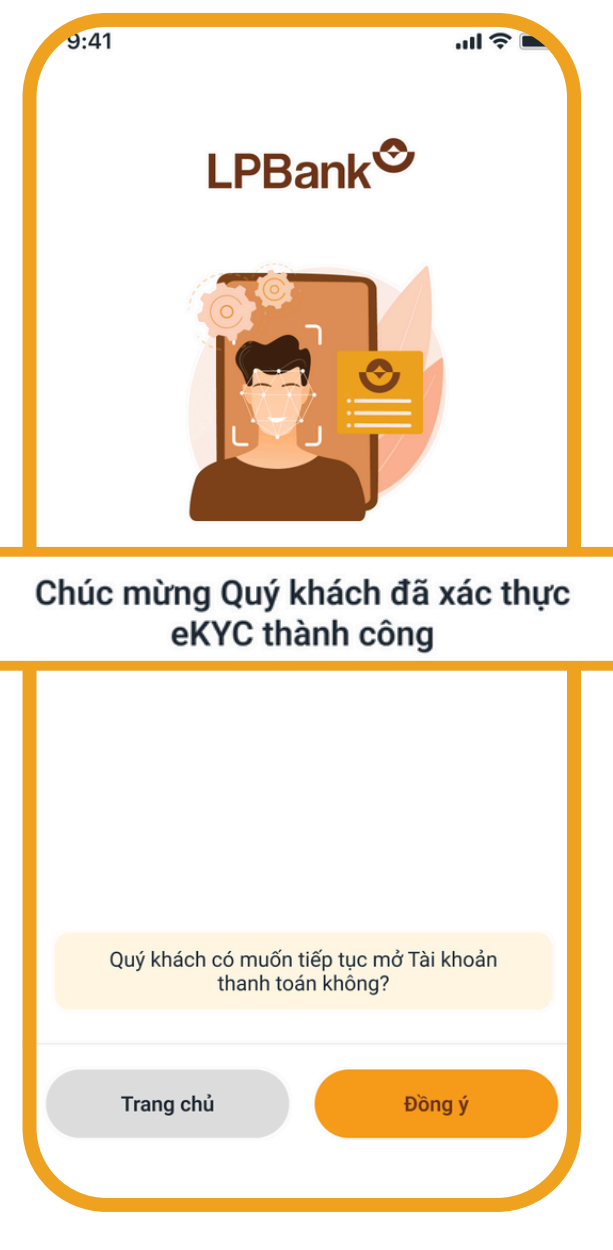

Xác thực thành công

## BƯỚC 4: MỞ TÀI KHOẢN THANH TOÁN LPBANK

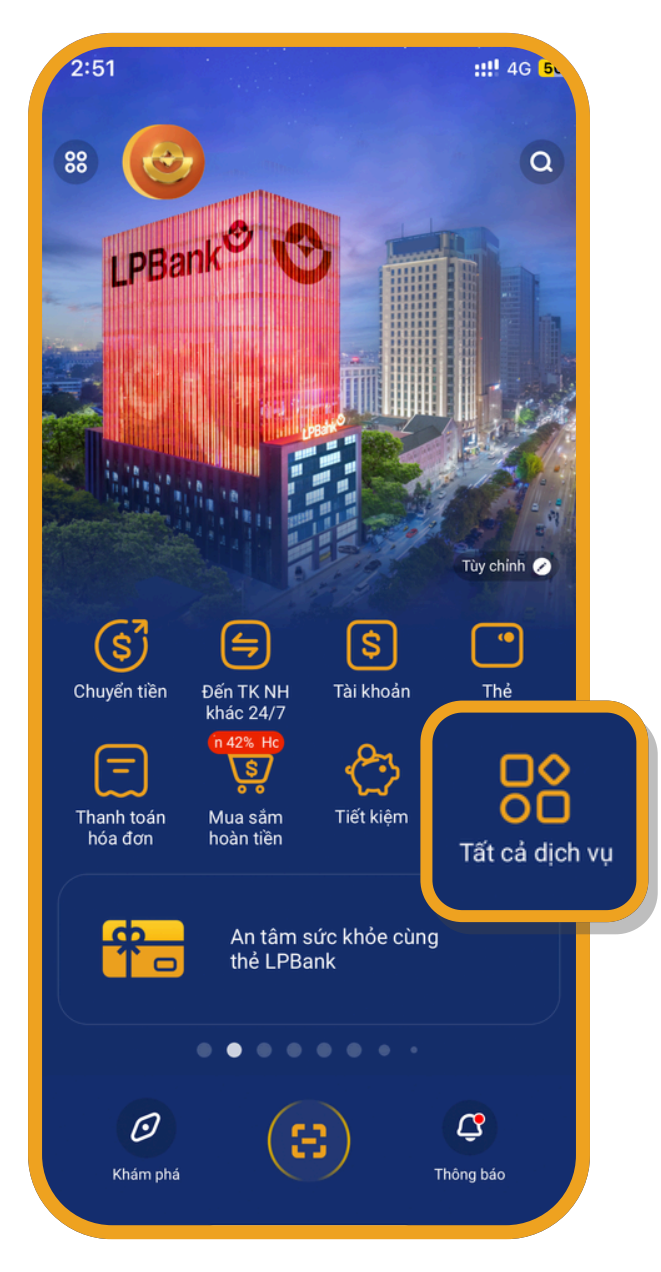

Chọn **"Tất cả dịch vụ"** tại màn hình Trang chủ

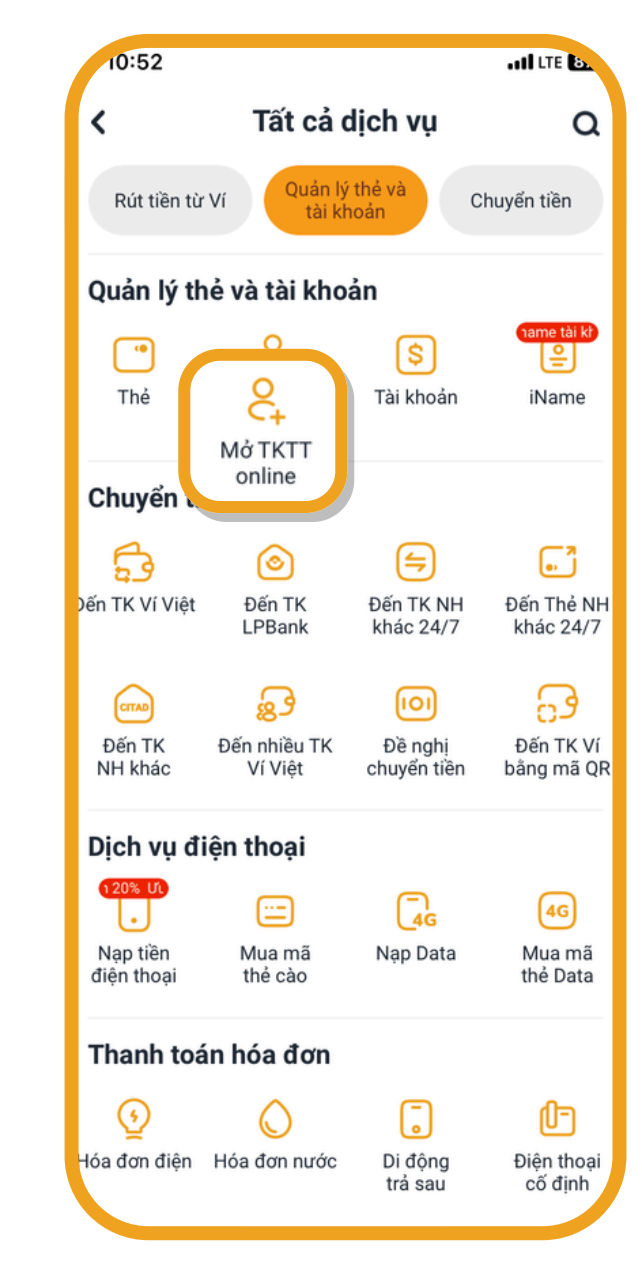

Chọn **"Mở TKTT Online"** 

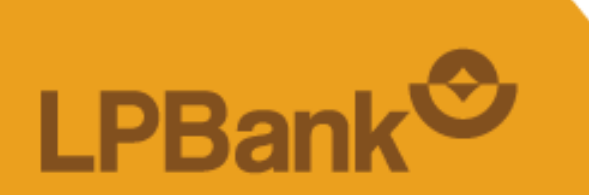

| 14:13                                                                                                    | at LTE                                |  |  |
|----------------------------------------------------------------------------------------------------|---------------------------------------|--|--|
| < Mở TKTT onli                                                                                                    | ne                                    |  |  |
| Tên khách hàng                                                                                                    |                                       |  |  |
| Ngày sinh                                                                                                    |                                       |  |  |
| Loại giấy tờ tùy thân                                                                                                    | CMND/CCCD                             |  |  |
| Số giấy tờ tùy thân                                                                                                    |                                       |  |  |
| Ngày cấp                                                                                                    |                                       |  |  |
| Nơi cấp CỤC TRƯỚNG CỤC<br>HÀNH CHÍNH                                                                                                    | CÁNH SÁT QUÁN LÝ<br>VỀ TRẬT TỰ XÃ HỘI |  |  |
| Thông tin FATCA                                                                                                    | 0                                     |  |  |
| <b>Lưu ý:</b><br>Nếu thông tin cá nhân chưa chính xác, Quý khách<br>vui lòng đến CN/PGD gần nhất để thực hiện cập<br>nhật/thay đổi thông tin |                                       |  |  |
|                                                                                                    |                                       |  |  |
|                                                                                                    |                                       |  |  |
|                                                                                                    |                                       |  |  |
|                                                                                                    |                                       |  |  |
|                                                                                                    |                                       |  |  |
| TIN                                                                                                    |                                       |  |  |
| Пертис                                                                                                    |                                       |  |  |
|                                                                                                    |                                       |  |  |

Kiểm tra thông tin và chọn **"Tiếp tục"** 

## **BƯỚC 4: MỞ TÀI KHOẢN THANH TOÁN LPBANK**

| 14:14II LTE Co.                                                                                                  | 14:15            |                                                                             | ALI LTE DU                                               |  |
|----------------------------------------------------------------------------------------------------|------------------|-----------------------------------------------------------------------------|----------------------------------------------------------|--|
| Mở tài khoản thanh toán                                                                                          | Nhập             | mã xác thực gi                                                              | ao dịch                                                  |  |
| ông tin tài khoản và đăng ký dịch vụ<br>ọn CN/PGD thuận tiện giao dịch<br>D LONG BIEN •                          | Dế<br>LPi<br>(01 | ỉ đảm bảo an toàn gi<br>Bank đã gửi tin nhắn ch<br>IP) tới Số điện thoại củ | iao dịch, hệ thống<br>ưa mã xác thực<br>a chú tài khoản. |  |
| i tiền 🔷 VND 🔿 USD<br>Đăng ký dịch vụ thông báo biến động số dư<br>qua SMS                                       |                  | IẬP MÃ XÁC THỰC (                                                           | DTP)                                                     |  |
| chọn tài khoản thanh toán số đẹp 🕨 🕨                                                                             | Thời gian còn    | Thời gian còn lại 01:51                                                     |                                                          |  |
| Tôi đồng ý với Thỏa thuận về mở, sử dụng và<br>quản lý thông tin tài khoản thanh toán online<br>trên LienViet24h | Không nhận đ     | ược mã xác thực                                                             | Gửi lại OTP                                              |  |
|                                                                                                    | Quý khách có t   | thể yêu cầu gửi lại m<br>3 lần                                              | ã xác thực tối đa                                        |  |
|                                                                                                    |                  | Hủy giao dịch                                                               |                                                          |  |
|                                                                                                    |                  | Từ Tin nhắn<br>854314                                                       |                                                          |  |
|                                                                                                    | 1                | 2                                                                           | 3<br>DEF                                                 |  |
|                                                                                                    | 4<br>6H1         | 5<br>JKL                                                                    | 6<br>MNO                                                 |  |
|                                                                                                    | 7<br>Pars        | 8<br>TUV                                                                    | 9<br>wxyz                                                |  |
|                                                                                                    |                  | 0                                                                           | $\otimes$                                                |  |
| Tiếp tục                                                                                                    |                  |                                                                             |                                                          |  |
|                                                                                                    |                  |                                                                             |                                                          |  |

Lựa chọn các thông tin phù hợp và chọn "**Tiếp tục"** 

Nhập mã OTP được gửi về điện thoại

| 14:15 .II LTE Ca                                                                                                    |               |  |  |  |  |
|----------------------------------------------------------------------------------------------------|---------------|--|--|--|--|
| LPBank                                                                                                    | ¢,            |  |  |  |  |
| i khoản thanh toán thành công                                                                                                    |               |  |  |  |  |
| ài khoản                                                                                                    |               |  |  |  |  |
| nhánh/PGD                                                                                                    | PGD LONG BIEN |  |  |  |  |
| tài khoản                                                                                                    | -             |  |  |  |  |
| tiền                                                                                                    | VND           |  |  |  |  |
| <b>ru ý</b><br>Sau khi nộp tiền vào tài khoản, hệ thống tự động<br>ữ lại số dư tối thiểu theo quy định (tài khoản VND:<br>0,000đ; tài khoản USD: 10 USD).<br>Với tài khoản VND, Quý khách vui lòng liên kết với<br>K Ví Việt để thực hiện các giao dịch trên Liên Việt<br>4h. |               |  |  |  |  |
|                                                                                                    |               |  |  |  |  |
| 📀 Đóng và qu                                                                                                    | lay lại       |  |  |  |  |
|                                                                                                    |               |  |  |  |  |

Mở Tài khoản thanh toán thành công

CHÚC QUÝ KHÁCH GIAO DỊCH AN TOÀN VÀ TIỆN LỢI TRÊN APP LPBANK

TỔNG ĐÀI CSKH: 1800 577 758 (MIỄN PHÍ) | (024) 62 668 668

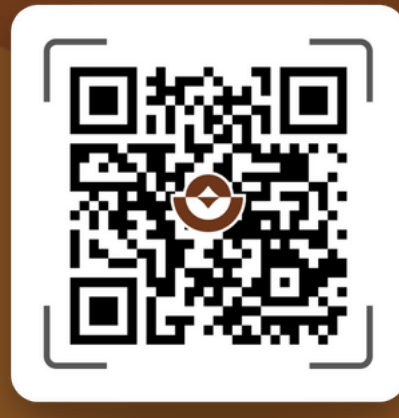

### QUÉT MÃ QR TẢI APP